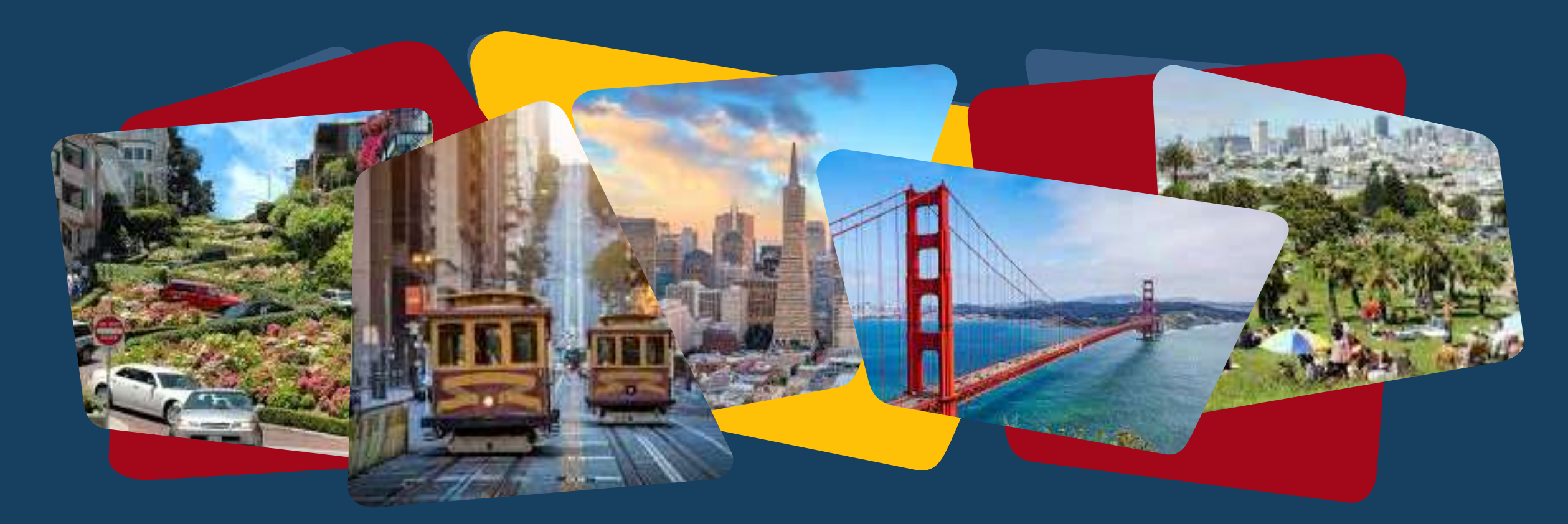

# Family Shelter Length of Stay & Extensions Training

March 18, 2025

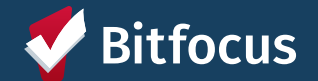

# AGENDA

Services to Track Family Shelter Lengths of Stay & Extensions

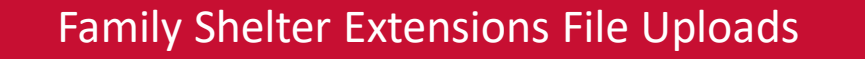

Shelter Length of Stay Exit Reason

Determining Continuous Length of Stay Through the History Tab

Helpful Reports

Next Steps

Questions?

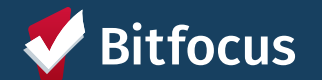

# Services to Track Family Shelter Lengths of Stay & Extensions

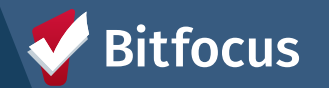

### Family Shelter Expected Exit Date

| Service Name       | Service Items                                                | Agencies                  |  |  |
|--------------------|--------------------------------------------------------------|---------------------------|--|--|
| Family Shelter     | • Enter the expected exit date in the Event Date field (when | Catholic Charities CYO    |  |  |
| Expected Exit Date | extensions are granted, find original service in the client  | Compass Family Services   |  |  |
| and update as      | date and document the dates of each new extension in text    | Hamilton Families         |  |  |
| extensions are     | box).                                                        | Homeless Prenatal Program |  |  |
| approved)          |                                                              | Mission Action            |  |  |
|                    |                                                              | Providence Foundation     |  |  |
|                    | Client level service: not completed                          | Raphael House             |  |  |
|                    | within program enrollment                                    | Salvation Army            |  |  |
|                    |                                                              |                           |  |  |
|                    |                                                              |                           |  |  |

If a family transfers to a new shelter and is granted an extension, the new shelter should find the existing *Expected End Date* service in the client's history tab and update its event date to the new exit date.

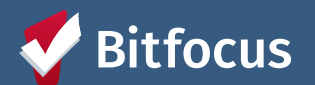

#### How to Submit a Client Level Service

From the client's profile page

- 1. Click on the Services Tab
- 2. Click on Service Name
- 3. Click on the appropriate Service item
- 4. Adjust the event date to the expect exit date
- 5. Click Submit
- 6. Find Submitted Service in the History tab

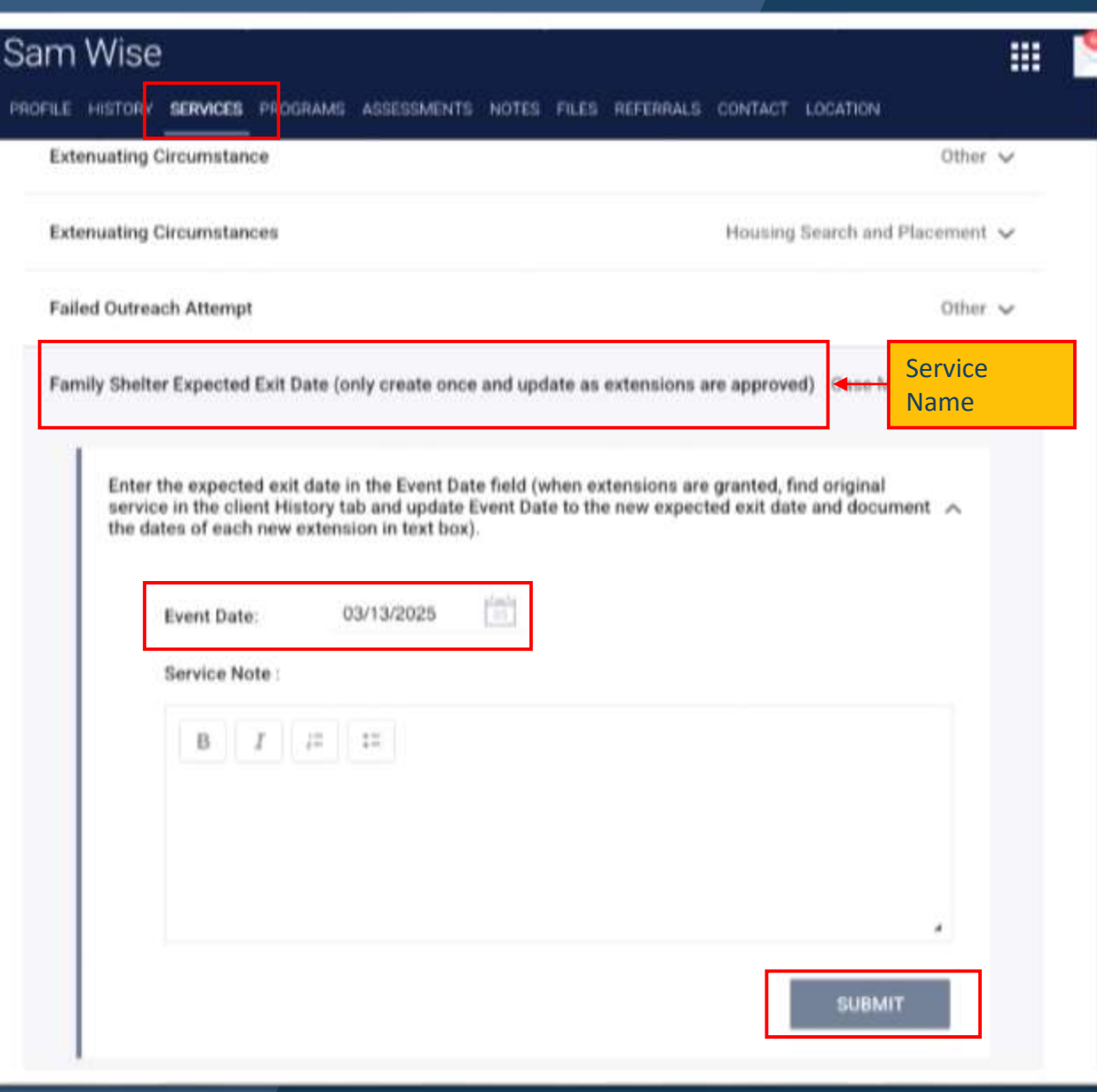

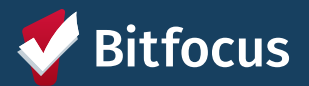

### **30-day Shelter Extension Services**

| Service Name                                   | Service Items                                                                                                    | Programs                                                                                                    |
|------------------------------------------------|----------------------------------------------------------------------------------------------------|----------------------------------------------------------------------------------------------------|
| Shelter Length of<br>Stay 30-Day<br>Extensions | <ol> <li>30-Day Exit Notice Letter (Copy of letter should be<br/>uploaded to ONE profile.)</li> <li>Family Extension Review Meeting</li> <li>Family Shelter Extension Request: Response Letter<br/>Issued, Approved and Uploaded to ONE (Medical)</li> <li>Family Shelter Extension Request: Response Letter<br/>Issued, Approved and Uploaded to ONE<br/>(Transitional Housing Placement Pending)</li> <li>Family Shelter Extension Request: Response Letter<br/>Issued, Approved and Uploaded to ONE (Housing<br/>Pending)</li> <li>Family Shelter Extension Request: Response Letter<br/>Issued, Approved and Uploaded to ONE (Housing<br/>Pending)</li> <li>Family Shelter Extension Request: Response Letter<br/>Issued, Approved and Uploaded to ONE (Housing<br/>Pending)</li> <li>Family Shelter Extension Request: Response Letter<br/>Issued, Approved and Uploaded to ONE (Housing<br/>Barriers)</li> <li>Family Shelter Extension Request: Response Letter<br/>Issued, Denied and Uploaded to ONE (Provide full<br/>justification in text box.)</li> </ol> | <ul> <li>Catholic Charities: St. Josephs Family Center</li> <li>Compass Family Services: Compass Family Shelter</li> <li>Compass Family Services: 90-Day Family UAV - GF</li> <li>Hamilton Families: Hamilton Family Residence</li> <li>Hamilton Families: Hamilton Family Emergency Center<br/>(HFEC)</li> <li>Homeless Prenatal Program: HPP PATH Emergency<br/>Housing</li> <li>Mission Action: Buena Vista Horace Mann Family Shelter<br/>(Stay Over)</li> <li>Providence Foundation: Providence Oasis Family Shelter</li> <li>Raphael House Residential Shelter Program</li> <li>Salvation Army: Harbor House</li> </ul> |

• The Shelter Length of Stay Extensions (30 Days) service has been retired.

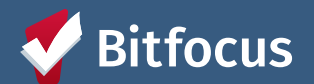

### **14-day Shelter Extension Services**

| Service Name              | Service Items                                                                                                    | Programs                                   |
|---------------------------|----------------------------------------------------------------------------------------------------|--------------------------------------------|
| Shelter Length of         | 1. Family Extension Review Meeting                                                                                                    | Compass Family Services: 14-Day Family UAV |
| Stay 14-Day<br>Extensions | 2. Family Shelter Extension Request: Response Letter Issued, Approved and Uploaded to ONE (Medical)                                                           | - GF                                       |
|                           | 3. Family Shelter Extension Request: Response Letter<br>Issued, Approved and Uploaded to ONE (Temporary<br>Shelter or Transitional Housing Placement Pending) |                                            |
|                           | 4. Family Shelter Extension Request: Response Letter<br>Issued, Approved and Uploaded to ONE (Housing<br>Pending)                                             |                                            |
|                           | 5. Family Shelter Extension Request: Response Letter<br>Issued, Approved and Uploaded to ONE (Provide full<br>justification in text box)                      |                                            |

• The Shelter Length of Stay Extensions (14 Days) service has been retired.

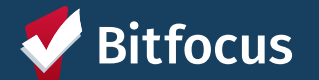

#### **How to Submit a Service**

While within a program enrollment

- 1. Click on Provide Services Tab
- 2. Click on Service Name
- 3. Click on the appropriate Service item
- 4. Adjust for appropriate date and write note
- 5. Include group members (if appropriate)
- 6. Click Submit
- 7. Find Submitted Service in the History tab within program enrollment

| Emiliment History Provide Services Events Assessments Notes Files Forms                                                                                                    | × Ke                                      |   |
|----------------------------------------------------------------------------------------------------|-------------------------------------------|---|
| Services                                                                                                    |                                           |   |
| Denial of Service:                                                                                                    | Other 🗸                                   |   |
| Document Ready                                                                                                    | Howeing Search and Placement $\checkmark$ | 1 |
| Housing Application                                                                                                    | . However, Search and Placement $\sim$    | 2 |
| Problem Solving Financial Assistance                                                                                                    | Financial 🐱                               | 9 |
| Shelter Langth of Stay 30-Day Extensions Ame                                                                                                    | Casa Management 🤟                         |   |
| 1. 3D-Day Exit Notice Letter (Copy of letter should be upbased to ONE profile.)                                                                                                    | ~                                         |   |
| 2. Family Extension Review Meeting                                                                                                    | ~                                         |   |
| Parely Shelter Extension Request: Response Letter Issued, Approved and Uploaded to ONE (Medical)      Event Date:     ON12/2025     Frida Registre     Frida Registre      D     J     J | ^                                         |   |
|                                                                                                    | SUBMIT                                    |   |
|                                                                                                    |                                           |   |

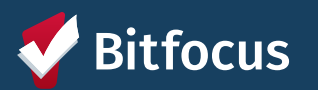

# Family Shelter Extensions File Uploads

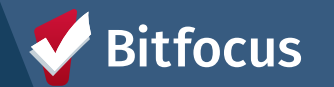

### Family Shelter Extensions File Uploads

| IPLOAD A FILE   |                                                         |   |
|-----------------|---------------------------------------------------------|---|
| Category        | Family Shelter Extensions                               | ~ |
| Predefined Name | 30-Day Exit Notice Letter (For 90-Day Shelter Programs) | ~ |
| File            | Select File                                             |   |
|                 | Trouble attaching files? Switch to the Basic Uploader   |   |
| Private         |                                                         |   |

#### How to Add a New File

- 1. Select the file tab from the client's profile
- 2. Click on the "Add File +" button to add a new file
- 3. Select the *Family Shelter Extensions* file category and the *Predefined Name* that matches the file you are uploading
- 4. Click *Select File* to select the file you want to upload
- 5. Click Add Record to complete the upload

You can now view your file in the Client's file tab, it will also include the upload date/time and identify the uploader.

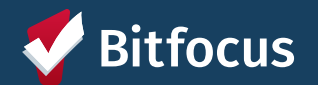

# Shelter Length of Stay Exit Reason

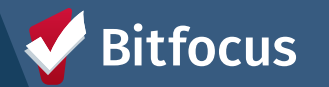

### **Household Exits Reminder**

Be sure to include (toggle on) relevant
 Household Members when exiting household
 from program\*

\*If exiting the Head of Household only, be sure that a new HoH is designated, and that the remaining members have their relationship to the new HoH updated. If program is using Inventory, the unit should be assigned to the new HoH as the first step.

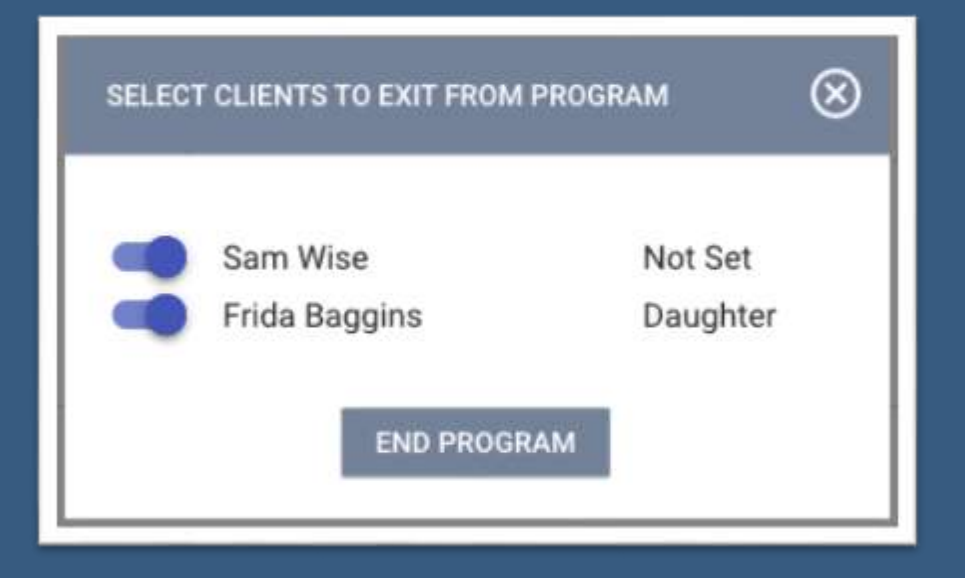

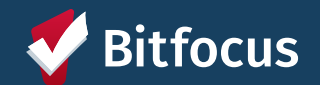

### Shelter Length of Stay Exit Reason

···→Client enrollments that end due to a length of stay end will use the new exit reason: "<u>Shelter Length of Stay Ended</u>"

| incolliment History                             | Provide Services                         | Events | Assessments | Notes | Files | Forms | × Exit |
|-------------------------------------------------|------------------------------------------|--------|-------------|-------|-------|-------|--------|
| End Droatam for                                 | client Com Wie                           |        |             |       |       |       |        |
| End Program for                                 | client ogui wisi                         | e      |             |       |       |       |        |
| Program Exit Date                               | 03/10/2025                               | e<br>E |             |       |       |       | I      |
| Program Exit Date                               | 03/10/2025<br>Shelter Length o           | e<br>E | юđ          |       |       | ~     |        |
| Program Exit Date<br>Exit Reason<br>Destination | 03/10/2025<br>Sheller Length o<br>Select | e<br>E | ed          |       |       | >     |        |

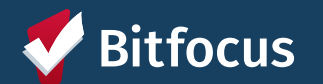

Determining Continuous Length of Stay Through the History Tab

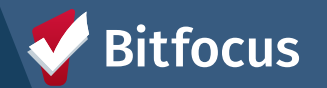

# **Determining Length of Stay**

| RY                |                                                     |     |            |              |            |        |
|-------------------|-----------------------------------------------------|-----|------------|--------------|------------|--------|
| Advanced          | d search options Hide A                             |     |            |              |            |        |
| Search            |                                                     |     | Category   | Any category |            | v      |
| Agency            | Any agency                                          | ~   | Start Date |              |            | 1      |
| End Date          |                                                     | 100 | Туре       | Programs     |            | ~      |
| Coordinate        | d Entry                                             |     |            |              | Clear      | SEARCH |
| Service 1         | Name                                                |     |            | Start Date   | End Date   |        |
| 90-Day            | Family UAV - GF<br>Compass Family Services 🕢        |     |            | 03/10/2025   | Active     |        |
|                   |                                                     |     |            |              |            |        |
| HPP PA<br>TRAIN-I | TH Emergency Housing<br>Homeless Prenatal Program 🕕 |     |            | 02/12/2025   | 03/09/2025 |        |

--->You will sometimes need to demine a client's continuous length of stay if they transferred from another shelter program ---> This will also help determine the expected exit date

--->Use the History Tab to track the HoH's length of time spend in Family Housing Shelter programs.

- 1. Go to the History Tab
- 2. Click on *View* next to Advanced Search Options
- 3. Select "Programs" for Type and click search
- 4. The history will now only show program enrollments

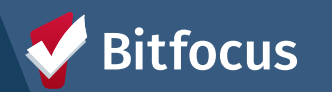

# Helpful Reports

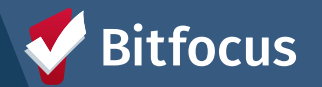

### Family Shelter Length of Stay: Expected Exit and Extension Services

- ---> Report added to Data Analysis tab (under Family CES subsection)
- → Displays:
  - i. Days in Current Shelter
  - ii. Family's expected exit date
  - iii. The number of the days until the family's expected exit
  - iv. The number of shelter extension services by type that have been logged for the family
- --->Report has been updated to draw its data from the extension and exit services

|                      |                                                                                                    | Capital International International Internat | el Cult Dello                                                                                                    |                                                                                                    |                                                                                                    |                                                                                                    |                                                                                                    |                                                                                                    |                                                                                                    |                                                                                                    |                                                                                                    |                                                                                                    |
|----------------------|----------------------------------------------------------------------------------------------------|----------------------------------------------------------------------------------------------------|----------------------------------------------------------------------------------------------------|----------------------------------------------------------------------------------------------------|----------------------------------------------------------------------------------------------------|----------------------------------------------------------------------------------------------------|----------------------------------------------------------------------------------------------------|----------------------------------------------------------------------------------------------------|----------------------------------------------------------------------------------------------------|----------------------------------------------------------------------------------------------------|----------------------------------------------------------------------------------------------------|----------------------------------------------------------------------------------------------------|
| value                | is any value                                                                                                    |                                                                                                    | ly Time More - 3                                                                                                    |                                                                                                    |                                                                                                    |                                                                                                    |                                                                                                    |                                                                                                    |                                                                                                    |                                                                                                    |                                                                                                    |                                                                                                    |
|                      |                                                                                                    |                                                                                                    |                                                                                                    | 90                                                                                                    | Day Shelt                                                                                                    | ors                                                                                                    |                                                                                                    |                                                                                                    |                                                                                                    |                                                                                                    |                                                                                                    |                                                                                                    |
| Gregant<br>HereOffer | Clear Full<br>None                                                                                                    | thee to                                                                                                    | Classed Program                                                                                                    | 4                                                                                                    | Correct<br>Program<br>Start Oner                                                                                                    | Dept in<br>Conned<br>Program                                                                                                    | Expensed Exit (here<br>paking into account<br>any contribution shaps<br>at prior shefters)                                                                                                    | Dogo Lavid<br>Experient Ear                                                                                                    |                                                                                                    | # at 30<br>Tray Carl<br>Medice<br>Accelera                                                                                                    | é at<br>Fareig<br>Esteriori<br>Restro<br>Mentrop<br>Restro                                                                                                    | a at<br>Ortera<br>Appro                                                                                                    |
| 411108084            | Allow Mile.                                                                                                    | 111088.                                                                                                    | 10-Das Farets UNV-10F                                                                                                    |                                                                                                    | 101410-10                                                                                                    | 188                                                                                                    |                                                                                                    |                                                                                                    |                                                                                                    |                                                                                                    |                                                                                                    |                                                                                                    |
| BRDHEAT21            | Acord.                                                                                                    | 111100.                                                                                                    | MO-Day Carrier, UAVE - DF                                                                                                    |                                                                                                    | 2022-0141                                                                                                    | 411                                                                                                    |                                                                                                    |                                                                                                    |                                                                                                    |                                                                                                    |                                                                                                    |                                                                                                    |
| 100061488            | Dates.                                                                                                    | 114814                                                                                                    | WEILING Parents LAND 124                                                                                                    |                                                                                                    | 1075-63-67                                                                                                    | (81                                                                                                    | 1805-02-11                                                                                                    |                                                                                                    |                                                                                                    | 100                                                                                                    |                                                                                                    |                                                                                                    |
| 220401A20            | LOS Sease                                                                                                    | 114822                                                                                                    | 90-bas Parels UW/ - GP                                                                                                    |                                                                                                    | 2023-62-67                                                                                                    | -31                                                                                                    | 1025-02-13                                                                                                    |                                                                                                    |                                                                                                    | 10.                                                                                                    | 2                                                                                                    |                                                                                                    |
| 540916700            | Patry Ho.                                                                                                    | 114786                                                                                                    | REIDay Facely MVF - KP                                                                                                    |                                                                                                    | 1015-02-11                                                                                                    | 10                                                                                                    | 2885-83-14                                                                                                    |                                                                                                    | - 6                                                                                                    | 1                                                                                                    | 1                                                                                                    |                                                                                                    |
| ABUTAENCI            | Mo Test.                                                                                                    | 116128.                                                                                                    | NO-Day Family LMIT- OF                                                                                                    |                                                                                                    | 101411-12                                                                                                    | 104                                                                                                    | 2825-65-17                                                                                                    |                                                                                                    | 1                                                                                                    | 1.1                                                                                                    | 1                                                                                                    | 125                                                                                                    |
| #FOREBURG            | Mrs. Fart.                                                                                                    | 110125                                                                                                    | 90-Das Fareth Wer-OF                                                                                                    |                                                                                                    | 1023-03-05                                                                                                    | 30                                                                                                    | 1815 69 28                                                                                                    |                                                                                                    | 14                                                                                                    | 100                                                                                                    |                                                                                                    | 1.                                                                                                    |
| 742844390            | Frühren.                                                                                                    | 114788.                                                                                                    | HE-Day Parelly MVP - OF                                                                                                    |                                                                                                    | 20154247                                                                                                    | 11                                                                                                    | 1025-04-08                                                                                                    |                                                                                                    |                                                                                                    |                                                                                                    |                                                                                                    |                                                                                                    |
| A07981279            | Jan Wer                                                                                                    | 114824                                                                                                    | Company Faredy Diretary                                                                                                    |                                                                                                    | 202410-04                                                                                                    | 187                                                                                                    |                                                                                                    |                                                                                                    |                                                                                                    |                                                                                                    |                                                                                                    |                                                                                                    |
| ERITINES             | End Nett.                                                                                                    | 116212                                                                                                    | riorigana Family Sherey                                                                                                    |                                                                                                    | 381543-14                                                                                                    | 34                                                                                                    |                                                                                                    |                                                                                                    |                                                                                                    |                                                                                                    |                                                                                                    |                                                                                                    |
| 111223110            | Hary PL.                                                                                                    | THERE.                                                                                                    | Company Family Distant                                                                                                    |                                                                                                    | 101445-28                                                                                                    | 294                                                                                                    | 2025-00-20                                                                                                    |                                                                                                    | 10                                                                                                    | 100                                                                                                    |                                                                                                    |                                                                                                    |
| 3701038077           | Sheka K.                                                                                                    | 114010.                                                                                                    | Company Ramily Diselant                                                                                                    |                                                                                                    | 30341344                                                                                                    |                                                                                                    | 1925-09-13                                                                                                    |                                                                                                    | 118                                                                                                    |                                                                                                    |                                                                                                    |                                                                                                    |
| 410303646            | Mex.Eart.                                                                                                    | 110120.                                                                                                    | Company Particip Distance                                                                                                    |                                                                                                    | 1014-11-08                                                                                                    | 104                                                                                                    | 2825-02-08                                                                                                    |                                                                                                    | 14                                                                                                    |                                                                                                    |                                                                                                    |                                                                                                    |
| INDIAADRI            | Presses                                                                                                    | 214796                                                                                                    | Company Family States                                                                                                    |                                                                                                    | 201407-05                                                                                                    | 338                                                                                                    | 1025-04.18                                                                                                    |                                                                                                    | - 64                                                                                                    |                                                                                                    |                                                                                                    |                                                                                                    |
| \$22818055           | 11555-016-                                                                                                    | THAT'S                                                                                                    | Inerdian Feedy Triorgancy Colors                                                                                                    | 94                                                                                                    | 20241148                                                                                                    | 108                                                                                                    |                                                                                                    |                                                                                                    |                                                                                                    |                                                                                                    |                                                                                                    |                                                                                                    |
| HITCH'S              | Office Dr.                                                                                                    | 114675.                                                                                                    | Inamitos Family Emergency Center                                                                                                    | н.:                                                                                                    | 1014-04-01                                                                                                    | 101                                                                                                    |                                                                                                    |                                                                                                    |                                                                                                    |                                                                                                    |                                                                                                    |                                                                                                    |
| 420152744            | Area Pt.                                                                                                    | 114927                                                                                                    | Hamilton Family Emorgonay German                                                                                                    | Η.                                                                                                    | 3025-0144                                                                                                    |                                                                                                    |                                                                                                    |                                                                                                    |                                                                                                    |                                                                                                    | 0.                                                                                                    |                                                                                                    |
| 140325756            | Went T.                                                                                                    | 114808.                                                                                                    | Intendson Family Emergency Genery                                                                                                    | н.,                                                                                                    | 201446427                                                                                                    | 198                                                                                                    | 2825-09-11                                                                                                    |                                                                                                    | . 6                                                                                                    |                                                                                                    |                                                                                                    |                                                                                                    |
| 380401930            | L/9 Siyes                                                                                                    | 114835.                                                                                                    | Hambox Family Emergency Gerter                                                                                                    | н.                                                                                                    | 201410-01                                                                                                    | 199                                                                                                    | 310140-14                                                                                                    |                                                                                                    |                                                                                                    |                                                                                                    |                                                                                                    |                                                                                                    |
| MEMBER               | Mes Teet.                                                                                                    | TISTES.                                                                                                    | Inaction Family Envelopment Center                                                                                                    | H.,                                                                                                    | 20241218                                                                                                    | . 87                                                                                                    | 2025 43-17                                                                                                    |                                                                                                    |                                                                                                    |                                                                                                    |                                                                                                    |                                                                                                    |
| 11034010             | Februa .                                                                                                    | 114791.                                                                                                    | read on the providency particular                                                                                                    |                                                                                                    | 1014-04-16                                                                                                    | 288                                                                                                    |                                                                                                    |                                                                                                    |                                                                                                    |                                                                                                    | 1.6                                                                                                    |                                                                                                    |
| 240.023706           | Diversity T.                                                                                                    | 114408.                                                                                                    | HALFT PARTY EPOPPERATION                                                                                                    |                                                                                                    | 3024-04-69                                                                                                    |                                                                                                    | 2025-04-24                                                                                                    |                                                                                                    | -                                                                                                    |                                                                                                    |                                                                                                    | 14                                                                                                    |
|                      | Georgian<br>Hansona<br>Hansona<br>Hanso | Ownpain<br>Internet/Field         Cleary Field<br>Notice           4122282884         Adion Mile,<br>Notice           4122282885         Adion Mile,<br>Notice           4222828285         Adion Mile,<br>Notice           1022828485         Long Same,<br>Internet,<br>Notice           1022828485         Long Same,<br>Internet,<br>Notice           1022828485         Parany Nile,<br>Adion Mile,<br>Internet,<br>Notice           1022828485         Parany Nile,<br>Adion Mile,<br>Internet,<br>Notice           1020828485         Parany Nile,<br>Mile,<br>Adion Mile,<br>Internet,<br>Notice           1020828485         Parany Nile,<br>Mile,<br>Internet,<br>Notice           1020828485         Parany Nile,<br>Mile,<br>Internet,<br>Notice           1020828485         Parany Nile,<br>Mile,<br>Internet,<br>Notice           102082847         Notice           102082847         Notice           102082847         Notice           102082847         Notice           102082847         Notice           102082847         Notice           102082847         Notice           102082847         Notice           102082848         Notice           102082848         Notice           102082848         Notice           102082848         Notice           102082848         Non                                                                                                    | Gampel<br>Handbhir         Cleary Full<br>Neme         Charre 10<br>Charles           4(22382888         Adex Mel,<br>Neme         119288.           42238288         Adex Mel,<br>Neme         119288.           42338293         Adex Mel,<br>Distance         119288.           920601420         Dawlers         114918.           920601420         One Saw         114718.           920601420         One Saw         114718.           9401201420         Weis Saw         114718.           9401201420         Weis Saw         114718.           9401201420         Parkers         114718.           9401201421         Bart New         114718.           9401201420         Parkers         114718.           9401201420         Parkers         114718.           9401201421         Bart New         114718.           9401201421         Herny Fra.         114718.           9401201421         Herny Fra.         114718.           9401201421         Herny Fra.         114718.           9401201421         Herny Fra.         114718.           9401201421         Herny Fra.         114718.           94014222         Herny Fra.         114718.           940142121 | Grayer<br>Handblois         Clear Full<br>Neuro         Clear III         Lanner Pragmet           4/2228/2014         Alou Ma,<br>Neuro         112828         McDay Termin, MV- 07           4/2228/2014         Alou Ma,<br>Neuro         112828         McDay Termin, MV- 07           4/228/2014         Alou Ma,<br>Danne         112828         McDay Termin, MV- 07           5/2010/AD21         Alou Ma,<br>Danne         112198         McDay Termin, MV- 07           5/2010/AD21         Alou See         114746         McDay Termin, MV- 07           5/2010/AD21         May Termin, MV-<br>1012000         114726         McDay Termin, MV- 07           5/2010/AD21         May Termin, Termin, Termin, Termin, MV-<br>101200         More 107         McDay Termin, MV-<br>07           5/2017/AD21         Febber         114726         McDay Termin, MV-<br>07         07           5/2017/AD21         Barn More         114726         Compare Termin, Borten           6/2017/AD21         Barn More         114727         Compare Termin, Borten           6/2017/AD21         Barn More         114726         Compare Termin, Borten           6/2018/201         More Fer         114727         Compare Termin, Borten           6/2018/201         More Fer         114728         Horedant Termin, Drongore Commin<br>More | Convert<br>Handbook         Clear Mail<br>Nerve         Clear Mail<br>Nerve         Clear Mail<br>Nerve         Clear Mail<br>Nerve         Clear Mail<br>Nerve         Clear Mail<br>Nerve         Clear Mail<br>Nerve         No. One Fareign LMV - GF           4122382888         Adva Mail         118288         McClas Fareign LMV - GF         A           422382888         Adva Mail         118288         McClas Fareign LMV - GF         A           903082838         Cherner         118598         McClas Fareign LMV - GF         A           903082838         Cherner         118598         McClas Fareign LMV - GF         A           903082838         Cherner         118598         MCClas Fareign LMV - GF         A           903082838         Cherner         118598         MCClas Fareign LMV - GF         A           90308283         Pareign First         118598         MCClas Fareign LMV - GF         A           90308283         Folderer -         118598         MCClas Fareign LMV - GF         A           90308293         Folderer -         118598         MCClas Fareign LMV - GF         A           90308293         Folderer -         118598         Compare Fareign LMV - GF         A           90308293         Folderer -         118598         Compare Fareign LMV - GF      < | Summer         Clearer Fill         Summer         Clearer File         Clearer File | Convert<br>Handbook         Clear Full<br>Norm         Clear Full<br>Norm         Clear Full<br>Norm         Clear Full<br>Norm         Clear Full<br>Norm         Clear Full<br>Norm         Clear Full<br>Norm         Clear Full<br>Norm         Clear Full<br>Norm         Clear Full<br>Norm         March Full<br>Norm         March Ful | Convert<br>Handball         Convert<br>Name         Convert<br>Handball         Convert Program         a         Convert<br>Handball         Degram<br>Handball         Convert<br>Handball         Expended Cont Conv<br>Handball         Expended Cont Conv<br>Handball         Expended Cont Con | Aliverent<br>Materiality         Careford<br>Nove         Careford<br>Materiality         Careford<br>Nove         Careford<br>Materiality         Careford<br>Materiality </td <td>Average Manofest         Careford         Careford</td> <td>Average website         Clear Mar         Description         Description         <thdescription< th=""> <thdescription< th=""></thdescription<></thdescription<></td> <td>Stream         Clarent         Danner Pregnen         Clarent         Clarent         Danner Pregnen         Danner Pregnen         Danner Pregne         Danner Pregnen         Danne</td> | Average Manofest         Careford         Careford | Average website         Clear Mar         Description         Description <thdescription< th=""> <thdescription< th=""></thdescription<></thdescription<> | Stream         Clarent         Danner Pregnen         Clarent         Clarent         Danner Pregnen         Danner Pregnen         Danner Pregne         Danner Pregnen         Danne |

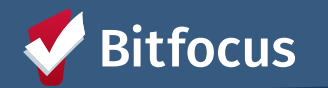

### [GNRL-106] Program Roster

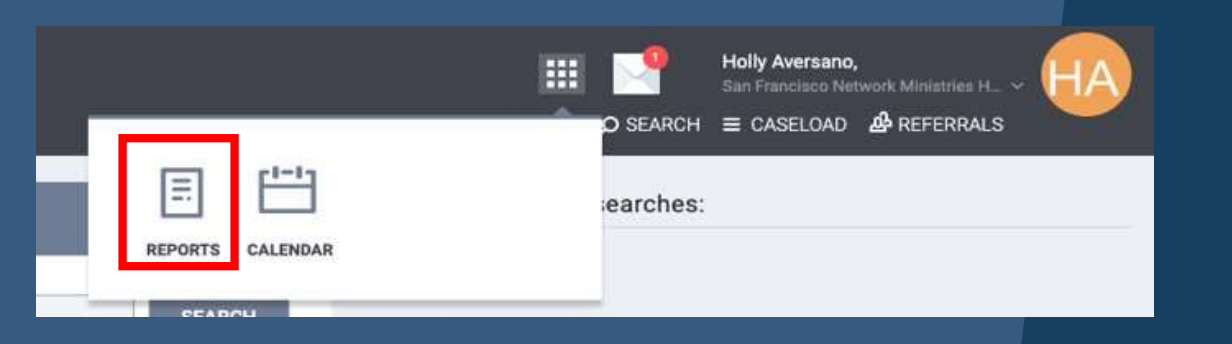

| Client             | Unique<br>Identifier | Birth<br>Date | Age<br>At Entry | Current<br>Age | Enroll<br>Date | Exit<br>Date | LOS | Housing<br>Move-in | A |
|--------------------|----------------------|---------------|-----------------|----------------|----------------|--------------|-----|--------------------|---|
| Program: Example I | Housing Program      |               |                 |                |                |              |     |                    |   |
| Potter, Glenn      | 82F20C4DB            | 05/05/1945    | 78              | 78             | 05/08/2023     | -            | 291 | 05/08/2023         | 0 |
| Fish, Goldie       | D8A09E9B9            | 03/03/1993    | 30              | 30             | 01/22/2024     | 1            | 32  | 01/22/2024         | 0 |
| Moon, Marc         | BA44298E3            | 05/05/1995    | 28              | 28             | 08/07/2023     |              | 200 | 08/07/2023         | 0 |
| Wise, Sam          | A07FA1773            | 02/02/1992    | 31              | 32             | 01/22/2024     |              | 32  | 01/22/2024         | 1 |
| Baggins, Frida     | 337A18C03            | 03/03/2023    | 0               | 0              | 01/22/2024     | -            | 32  | 01/22/2024         | 0 |

--->Gives helpful information about households enrolled in your program within a reporting period

--->Useful in identifying household compositions for individual enrollments

- ---> Groups Households together
- ---> HoH Unique Identifiers are in bold text

---> Available to all users with access to the Reports Library

···• Need help fixing enrollment or household data? Reach out to the Bitfocus Help Desk: onesf@bitfocus.com

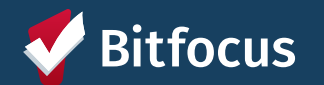

## Resources

#### **Bitfocus Help Desk**

- <u>onesf@bitfocus.com</u>
- 415.429.4211

#### **ONESF Help Center Website:**

- <u>onesf.bitfocus.com</u>
- Slides and recording for today's training will be posted under *Training Materials -> Temporary Shelter* (menu at top)
  - <u>https://onesf.bitfocus.com/temporary-shelter</u>

#### Help Desk Widget (In ONE System and on ONESF Help Center Website)

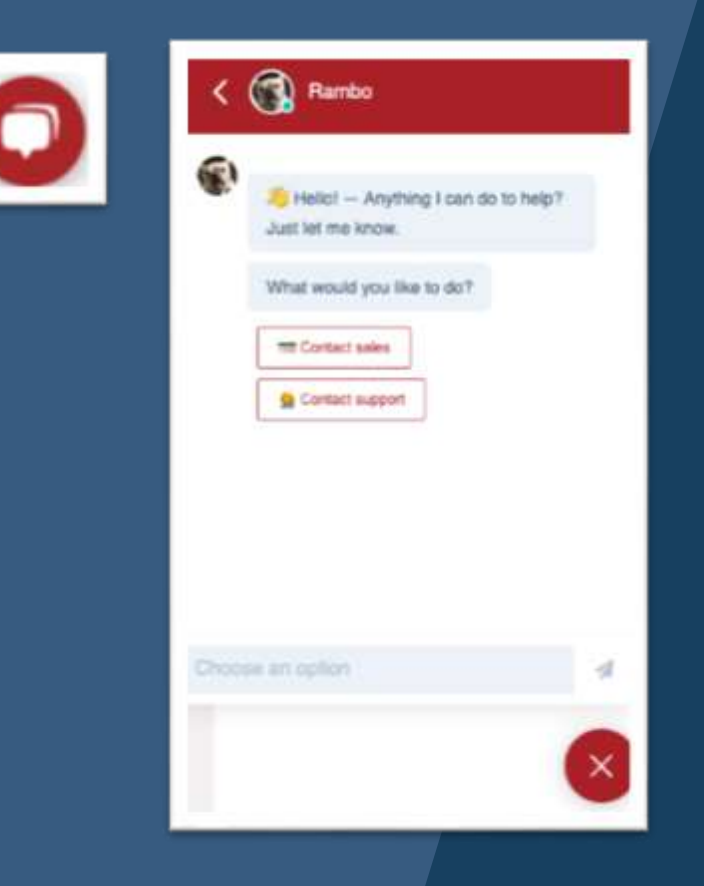

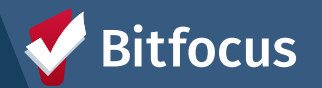

# **Next Steps**

#### 1. Complete all extension services by Friday 3/28

- 30-Day Exit Notice Letter (90-Day Programs only)
- Family Extension Review Meeting
- Family Shelter Extension Requests (All approved and denied requests, including justification)

#### 2. Enter current exit dates for all families by Friday 3/28

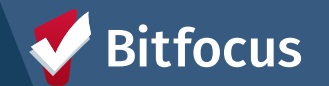

# **Next Steps Continued**

3. Upload all Required Documents to HoH ONE Profile by Friday 3/28

- 30-Day Exit Notice Letter (90-Day Programs only)
- Family Shelter Extension Request Response Letters (All approved and denied requests)

Follow Up Training: Tuesday, 4/1/25, 2- 3:30pm

- Hosted by HSH Shelter Team
- Review of workflow, services to be logged, documents to be uploaded

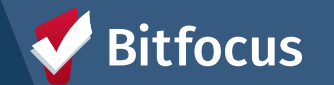

# **Questions?**

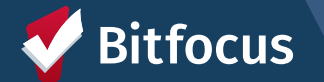